# Záloha certifikátu s privátním klíčem v systému Windows 8

Spusťte prohlížeč Internet Explorer.

Pokud tuto ikonu nemáte ploše a není ani na hlavním panelu, klikněte na tlačítko **Start** a napište **"Internet Explorer"** 

|                                                                                | Hledat<br>Všude v<br>Internet Explorer |
|--------------------------------------------------------------------------------|----------------------------------------|
| Doplňte fotografie o<br>Font Candy - Typography Photo Editor<br>Zdarma ***** 1 | Internet Explorer                      |
| E     19       Image: Chilli, zucchini & lemon pasta       Zdraví a fitness    |                                        |
| Mapy K přečtení                                                                |                                        |
|                                                                                |                                        |
|                                                                                |                                        |

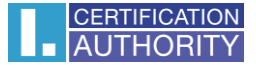

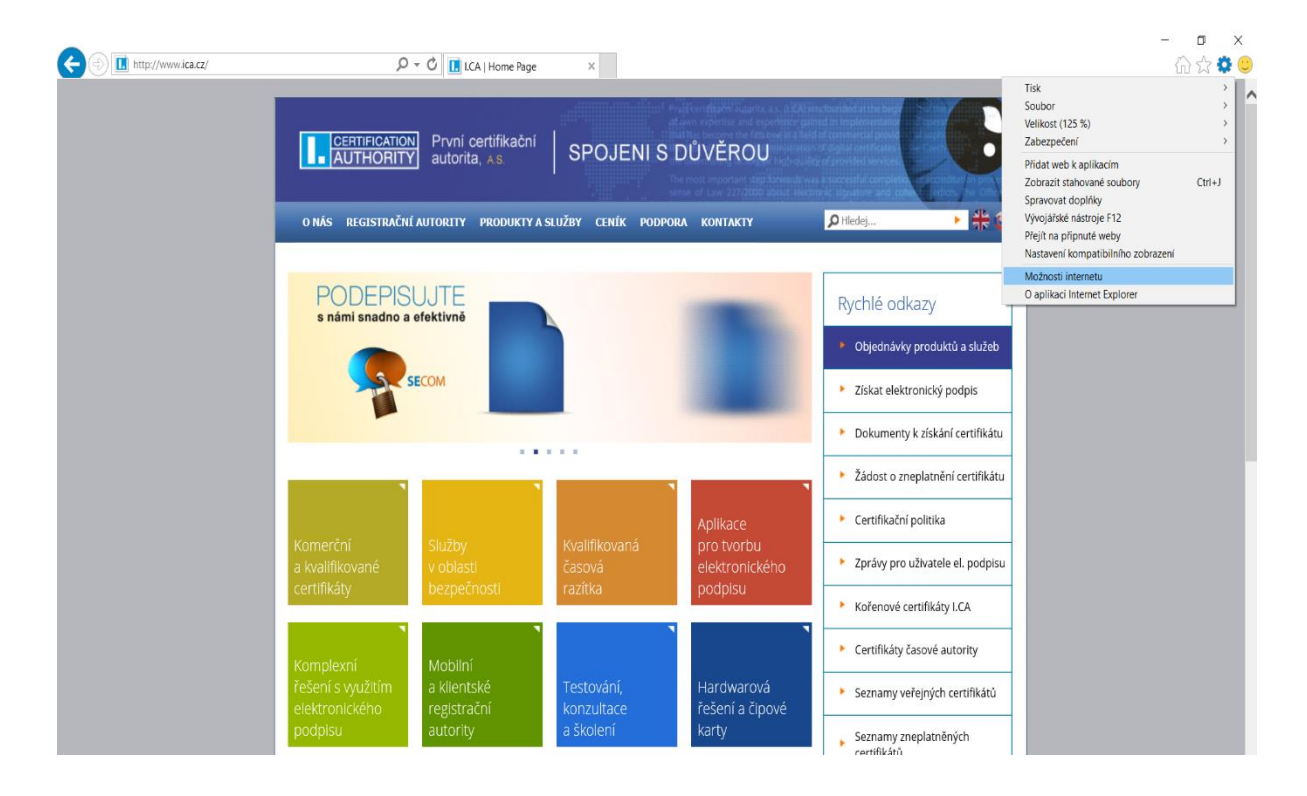

V nabídce prohlížeče klikněte na ikonu Nástroje a vyberte Možnosti internetu

#### zvolte záložku Obsah a tlačítko Certifikáty

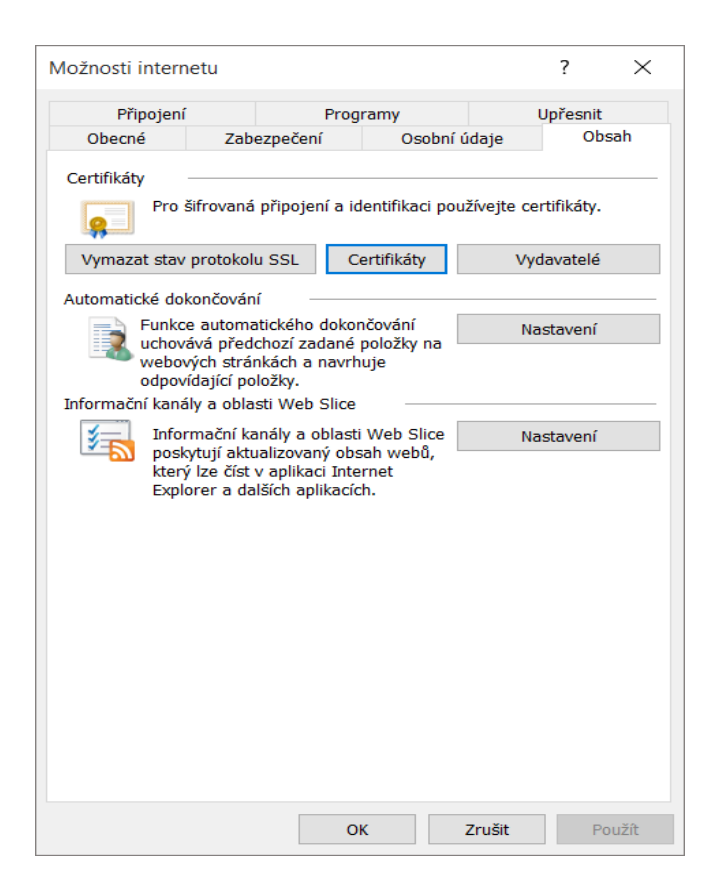

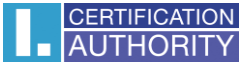

označte certifikát, který chcete zálohovat a stiskněte volbu Exportovat

| nýšlen                    | ný účel:      | <vš< th=""><th>ie&gt;</th><th></th><th></th><th></th><th></th><th></th></vš<> | ie>                  |                 |      |             |        |             |
|---------------------------|---------------|-------------------------------------------------------------------------------|----------------------|-----------------|------|-------------|--------|-------------|
| sobní                     | Ostatní uživa | atelé                                                                         | Zprostředkující cert | tifikační autor | rity | Důvěryhodne | é koře | enové cei 🖣 |
| Vysta                     | aveno pro     | v                                                                             | ystavitel            | Datum           | Po   | pisný název |        |             |
| 🔄 Ale                     | eš Pospíchal  | I.                                                                            | CA – Test Stand      | 13. 7. 2        | тв   | ICA         |        |             |
| 🔄 Ale                     | eš Pospíchal  | I.                                                                            | CA - Standard C      | 7. 7. 2016      | BIC  | CA          |        |             |
| 🔄 Ale                     | eš Pospíchal  | I.                                                                            | CA – Test Stand      | 13. 7. 2        | Ор   | eratorsky   |        |             |
| Ale                       | eš Pospichal  | I.                                                                            | CA - Qualified Ce    | 7. 7. 2016      | Kva  | alifikovany |        |             |
|                           |               |                                                                               |                      |                 |      |             |        |             |
|                           |               |                                                                               |                      |                 |      |             |        |             |
| nporto                    | wat Expo      | ortova                                                                        | ıt                   |                 |      |             |        | Upřesni     |
| nporto<br>amýšle          | wat Expo      | ortova                                                                        | it Odebrat           | ]               |      |             |        | Upřesni     |
| nporto<br>amýšle<br>:Vše> | wat Expo      | ortova                                                                        | ıt Odebrat           | ]               |      |             |        | Upřesni     |

# v průvodci exportem zvolte Další

| 🔶 😸 Průvodce exportem certifikátu                                                                                                    | ×      |
|----------------------------------------------------------------------------------------------------|--------|
| Vítá vás Průvodce exportem certifikátu.                                                                                                    |        |
| Průvodce vám pomůže kopírovat certifikáty, seznamy důvěryhodných certifikátů a<br>seznamy odvolaných certifikátů z úložiště certifikátů na disk.                                                                                                 |        |
| Certifikát vydaný certifikační autoritou potvrzuje vaši totožnost a obsahuje informace<br>nezbytné k ochraně dat nebo k vytvoření zabezpečených síťových připojení. Úložiště<br>certifikátů je systémová oblast, v níž jsou certifikáty uloženy. |        |
| Pokračujte kliknutím na tlačítko Další.                                                                                                    |        |
|                                                                                                    |        |
|                                                                                                    |        |
| Dalží                                                                                                    | 7      |
|                                                                                                    | Ziusit |

#### zaškrtněte volbu Ano, exportovat privátní klíč

| Průvodce exportem certifikátu                                                                                                    |  |
|----------------------------------------------------------------------------------------------------|--|
| Exportovat privátní klíč                                                                                                    |  |
| Můžete se rozhodnout exportovat privátní klíč s certifikátem.                                                                      |  |
| Privátní klíče jsou chráněny heslem. Chcete-li exportovat privátní klíč s certifikátem,<br>musíte v pozdějším dialogu zadat heslo. |  |
| Chcete exportovat privátní klíč s certifikátem?                                                                                    |  |
| Ano, exportovat privátní klíč                                                                                                    |  |
| 🔿 Ne, neexportovat privátní klíč                                                                                                   |  |
|                                                                                                    |  |
|                                                                                                    |  |
|                                                                                                    |  |
|                                                                                                    |  |
|                                                                                                    |  |
|                                                                                                    |  |
|                                                                                                    |  |
|                                                                                                    |  |
|                                                                                                    |  |

## ponechejte stávající nastavení formátu PKCS#12

| F | ormát souboru pro export<br>Certifikáty lze exportovat v různých formátech.     |
|---|---------------------------------------------------------------------------------|
|   |                                                                                 |
|   | Vyberte formát, který chcete použít:                                            |
|   | 🔵 Binární X. 509, kódování DER (CER)                                            |
|   | 🔿 X.509, kódování Base-64 (CER)                                                 |
|   | 🔵 Certifikáty standardu Cryptographic Message Syntax Standard - PKCS č. 7 (P7B) |
|   | Zahrnout všechny certifikáty na cestě k certifikátu, pokud je to možné          |
|   | Formát Personal Information Exchange - PKCS č. 12 (PFX)                         |
|   | Zahrnout všechny certifikáty na cestě k certifikátu, pokud je to možné          |
|   | Odstranit privátní klíč v případě úspěšného exportu                             |
|   | Exportovat všechny rozšířené vlastnosti                                         |
|   | Zapnout ochranu osobních údajů u certifikátu                                    |
|   | Serializované úložiště certifikátů (SST)                                        |

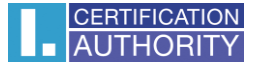

zadejte heslo, kterým budete tuto zálohu chránit

|   | 0        |                                                    |                        |      |
|---|----------|----------------------------------------------------|------------------------|------|
|   |          |                                                    |                        | ×    |
| ← | 🛃 Průvod | dce exportem certifikátu                           |                        |      |
| 1 |          | -                                                  |                        |      |
| 1 |          |                                                    |                        |      |
| , | Zabezped | -<br>ení                                           |                        |      |
|   | V zá     | jmu zabezpečení je nutné privátní klíč chránit pom | ocí hesla nebo objektů | - 1  |
|   | zabe     | zpeceni.                                           |                        | _    |
|   |          | lázvy skupin a uživatelská jména (doporučeno)      |                        |      |
|   | Γ        |                                                    | Přidat                 |      |
|   |          |                                                    |                        |      |
|   |          |                                                    | Odebrat                |      |
|   |          |                                                    |                        |      |
|   |          |                                                    |                        |      |
|   |          |                                                    |                        |      |
| 1 |          |                                                    |                        |      |
|   |          | leslo:                                             |                        |      |
|   |          | •••••                                              |                        |      |
|   | P        | otvrzení hesla:                                    |                        |      |
|   | Γ        | •••••                                              |                        |      |
|   |          |                                                    |                        |      |
| i |          |                                                    |                        | - 1  |
| 1 |          |                                                    |                        | 1    |
|   |          |                                                    | D-187 7-               |      |
|   |          |                                                    | Dalsi Zru              | Isit |

vyberete umístění, kde bude soubor s privátním klíčem uložen pomocí tlačítka Procházet

|                                                       | >    |
|-------------------------------------------------------|------|
| 🚰 Průvodce exportem certifikátu                       |      |
| Soubor pro export                                     |      |
| במנקוב המצבי שמשטרם, עם הביב בהגבוב עמום באסור מישור. |      |
| Název souboru:                                        |      |
| Procházet                                             |      |
|                                                       |      |
|                                                       |      |
|                                                       |      |
|                                                       |      |
|                                                       |      |
|                                                       |      |
|                                                       |      |
| Další <b>Zr</b>                                       | ušit |

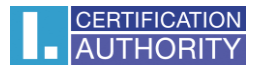

### můžeme uložit např. na Plochu

| ᡖ Uložit jako                                                                                                    |                              |             |                   | ×        |
|----------------------------------------------------------------------------------------------------|------------------------------|-------------|-------------------|----------|
| $\leftarrow \  ightarrow \ \uparrow$ 📃 > Tento počitaj                                                                                                    | č > Plocha                   | ٽ ~         | Prohledat: Plocha | م        |
| Uspořádat 👻 Nová složka                                                                                                    |                              |             |                   | III • 👔  |
| <ul> <li>Tento počítač</li> <li>Dokumenty</li> <li>Hudba</li> <li>Obrázky</li> <li>Plocha</li> <li>Stažené soubory</li> <li>Vídea</li> <li>Místní disk (C:)</li> <li>Stř</li> </ul> | ^                            | Datum změny | Тур               | Velikost |
| v <                                                                                                    |                              |             |                   | >        |
| Název souboru: zaloha                                                                                                    |                              |             |                   | ~        |
| Uložit jako typ: Formát Personal                                                                                                    | Information Exchange (*.pfx) |             |                   | ~        |
| Skrýt složky                                                                                                    |                              |             | Uložit            | Zrušit   |

## pokračujeme tlačítkem Další

|   |                                                                | $\times$ |
|---|----------------------------------------------------------------|----------|
| ← | 🚰 Průvodce exportem certifikátu                                |          |
|   |                                                                |          |
|   | Soubor pro export                                              |          |
|   | Zadejte název souboru, do nějž chcete data exportovat.         |          |
|   |                                                                |          |
|   | Nazev soudoru:<br>C:\Users\Pc\Desktop\zaloha.pfx <br>Procházet |          |
|   |                                                                |          |
|   |                                                                |          |
|   |                                                                |          |
|   |                                                                |          |
|   |                                                                |          |
|   |                                                                |          |
|   |                                                                |          |
|   |                                                                |          |
|   |                                                                |          |
|   |                                                                |          |
|   | Další Zruš                                                     | it       |

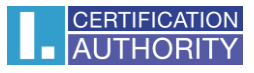

### pro dokončení zvolte Dokončit

| ~ | ş | Průvodce exportem certifikátu                       |                                       | × |
|---|---|-----------------------------------------------------|---------------------------------------|---|
|   |   | Dokončení Průvodce exportem o                       | ertifikátu                            |   |
|   |   | Úspěšně jste dokončili Průvodce exportem certifikát | u.                                    |   |
|   |   | Zadali jste následující nastavení:                  |                                       |   |
|   |   | Název souboru                                       | C: \Users \Pospichal \Desktop \zaloha |   |
|   |   | Exportovat klíče                                    | Ano                                   |   |
|   |   | Zahrnout všechny certifikáty v cestě k certifikátu  | Ne                                    |   |
|   |   | Formát souboru                                      | Formát Personal Information Excha     |   |
|   |   |                                                     |                                       |   |
|   |   | <                                                   | >                                     |   |
|   |   |                                                     |                                       |   |
|   |   |                                                     |                                       |   |
|   |   |                                                     |                                       |   |
|   |   |                                                     |                                       |   |
|   |   |                                                     |                                       |   |
|   |   |                                                     |                                       |   |
|   |   |                                                     | Dokončit Zrušit                       | t |

| Program expo | ortuje váš privátní klíč pro podpis.         | × |
|--------------|----------------------------------------------|---|
|              | Aplikace žádá o přístup ke chráněné položce. |   |
|              | Heslo pro:<br>Privátní klíč CryptoAPI        |   |
|              | OK Zrušit Podrobnosti                        |   |

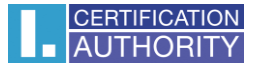

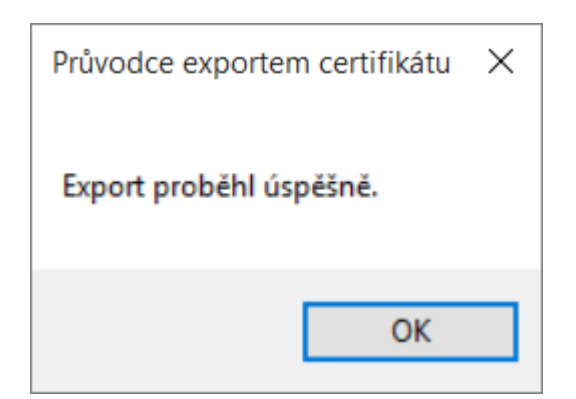

soubor zálohy, který obsahuje certifikát s privátním klíčem, se uložil v požadovaném umístění